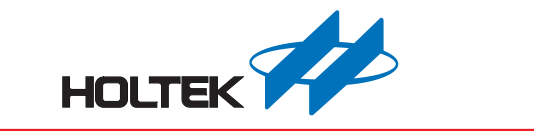

# HT68FV02x 語音周邊單片機 開發板使用手冊

版本: V1.10 日期: 2021-12-24

www.holtek.com

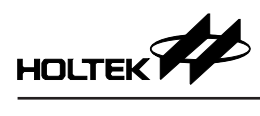

# 目錄

| 一、開發環境                                                                 | 3                                                               |
|------------------------------------------------------------------------|-----------------------------------------------------------------|
| 1.1 整體環境                                                               |                                                                 |
| 1.2 軟體                                                                 |                                                                 |
| 1.3 硬體                                                                 |                                                                 |
| 1.4 開發板操作說明                                                            | 4                                                               |
| 二、Voice MCU Workshop 介面說明                                              | 7                                                               |
| 2.1 週邊模式                                                               |                                                                 |
| 2.2 專案模式                                                               | 11                                                              |
|                                                                        |                                                                 |
| 三、軟體說明                                                                 |                                                                 |
| <ul><li>三、軟體說明</li><li>3.1 MCU 操作環境</li></ul>                          | <b>13</b>                                                       |
| <ul> <li>三、軟體說明</li> <li>3.1 MCU 操作環境</li> <li>3.2 軟體使用相關說明</li> </ul> |                                                                 |
| <ul> <li>三、軟體說明</li></ul>                                              | <b>13</b><br>13<br>13                                           |
| <ul> <li>三、軟體說明</li></ul>                                              | <b>13</b><br>13<br>13<br>13<br>13                               |
| <ul> <li>三、軟體說明</li></ul>                                              | <b>13</b><br>13<br>13<br>13<br>13<br>13<br>13<br>14<br>15<br>18 |
| <ul> <li>三、軟體說明</li></ul>                                              | <b>13</b> 13 13 13 13 13 13 15 15 22                            |

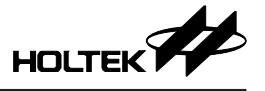

一、開發環境

1.1 整體環境

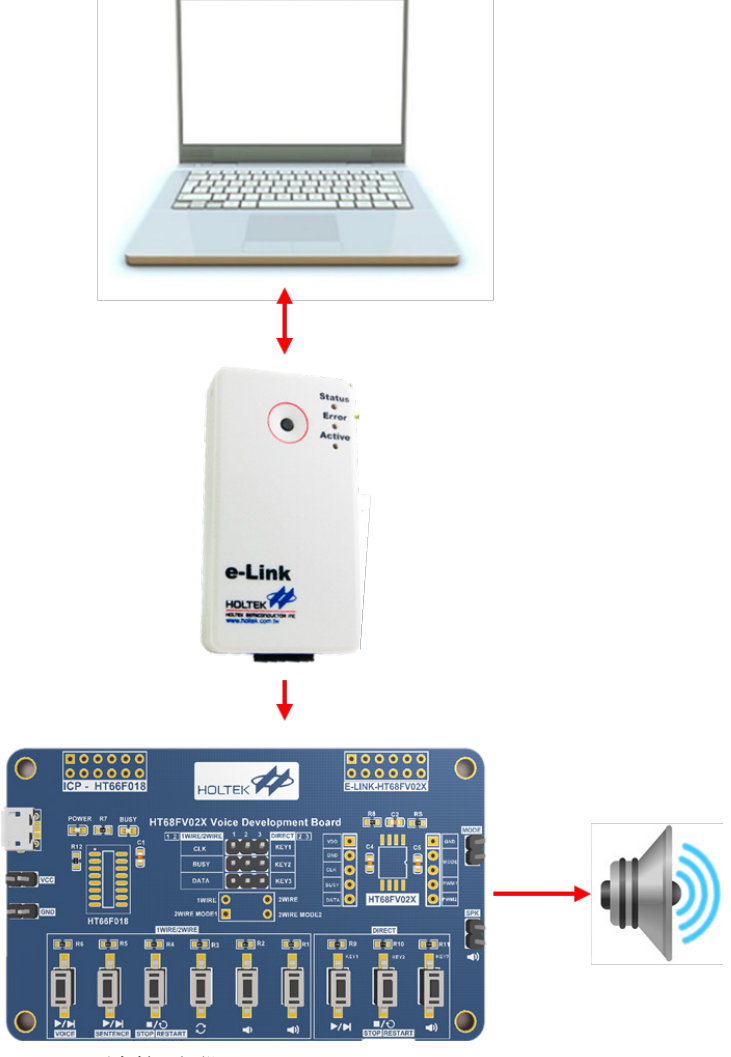

開發板透過 e-Link 連接電腦。

#### 1.2 軟體

包括 Voice MCU Workshop、IDE3000。

#### 1.2.1 Voice MCU Workshop

- 載入與編排語音 WAV、語句編排配置等功能。
- 燒錄檔產出與燒錄功能。
- 專案模式下產出使用者開發專案。

#### 1.2.2 IDE3000

• 專案模式下編輯使用者開發專案。

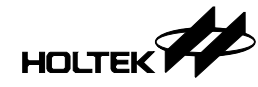

#### 1.3 硬體

開發板由 HT68VV022 (HT68FV022 EV) 搭配 HT66F018 做演示。

1.3.1 開發板介紹

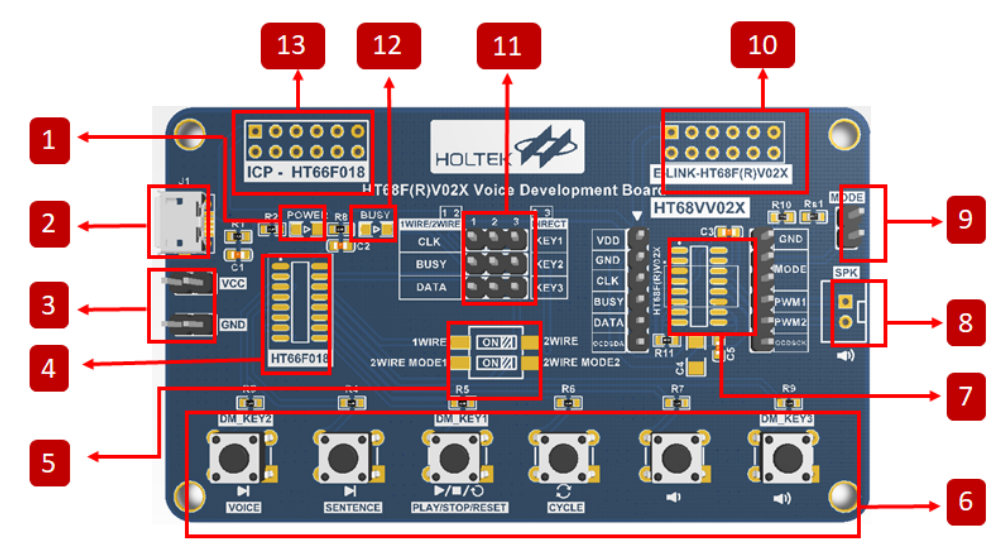

- 1. 電源指示燈。
- 2. Micro USB: USB 供電接口。
- 3. VDD & GND 排針接口。
- 4. 主控 MCU HT66F018。
- 5. 單線模式 / 雙線模式 1 / 雙線模式 2 切換。
- 6. 功能按鍵×6。
- 7. 語音周邊 MCU EV HT68VV02x。
- 8. 喇叭接口。
- 9. 單線模式 / 雙線模式 1 切換。
- 10. HT68VV02x e-Link 接口。
- 11. 直接模式與單線模式 / 雙線模式切換。
- 12. 播放 BUSY 指示燈。
- 13. 主控 HT66F018 ICP 接口。

#### 1.4 開發板操作說明

1.4.1 工作模式選擇

燒錄完成後,需要根據 Workshop 中的設定在開發板上進行工作模式選定,可 選擇的工作模式有直接模式/單線模式/雙線模式1/雙線模式2,模式選擇方 式及開發板操作示意如下表:

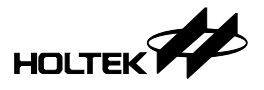

| 工作模式                | 選擇方式                                                                                                    | 實物圖                                                                                                    |
|---------------------|----------------------------------------------------------------------------------------------------|----------------------------------------------------------------------------------------------------|
| 直接模式                | 1. Voice MCU Workshop 選擇直接模式<br>2. 用跳帽短接 2、3 列排針                                                                                  | CONTRACTOR OF CONTRACTOR OF CO |
| 四 4台 +世             | <ol> <li>Voice MCU Workshop 選擇單線模式</li> <li>用跳帽短接 1、2 列排針</li> <li>撥碼開關第一行撥向 1WIRE</li> </ol>                                     |                                                                                                    |
| <b>単</b> 線          | <ol> <li>Voice MCU Workshop 選擇雙線模式<br/>(任一)</li> <li>用跳帽短接 1、2 列排針</li> <li>撥碼開關第一行撥向 2WIRE</li> <li>用跳帽短接 MODE 處的兩個排針</li> </ol> |                                                                                                    |
| Rife / et Litt IX a | <ol> <li>Voice MCU Workshop 選擇雙線模式 1</li> <li>用跳帽短接 1、2 列排針</li> <li>撥碼開關第一行撥向 2WIRE</li> <li>第二行撥向 2WIRE_MODE1</li> </ol>        |                                                                                                    |
| 雙線模式 1              | <ol> <li>Voice MCU Workshop 選擇單線模式</li> <li>用跳帽短接 1、2 列排針</li> <li>撥碼開關第一行撥向 1WIRE</li> <li>用跳帽短接 MODE 處的兩個排針</li> </ol>          |                                                                                                    |

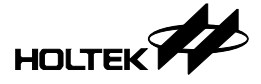

#### 1.4.2 e-Link 連接

IDE3000 和 Voice MCU Workshop 透過 e-Link 對 IC 燒錄與編輯, e-Link 可直接 插入 HT68VV02x e-Link 接口如下圖,方便開發。

對 HT68VV02x 燒錄時請將 MODE 選擇的跳帽移除,避免影響燒錄。

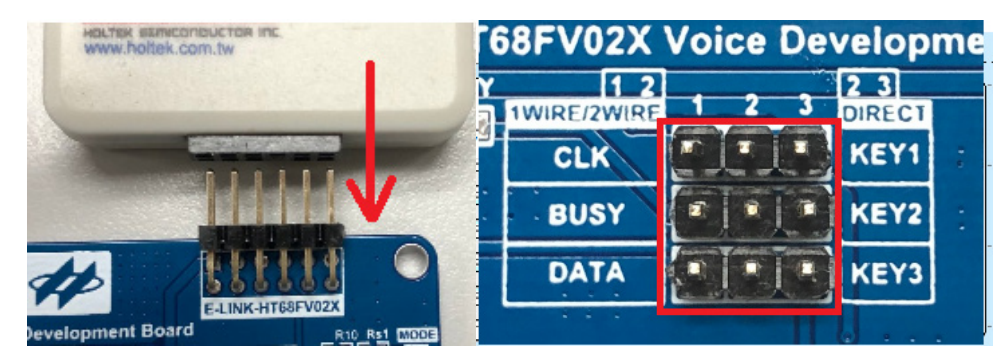

#### 1.4.3 燒錄與 e-Link 連接說明

- 1. e-Link 連接
- 使用 Voice MCU Workshop 燒錄

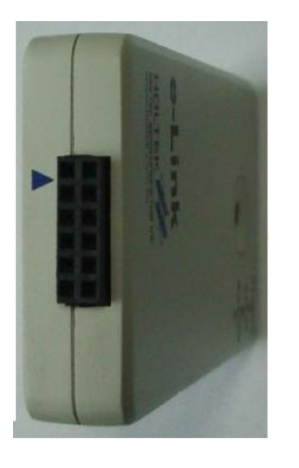

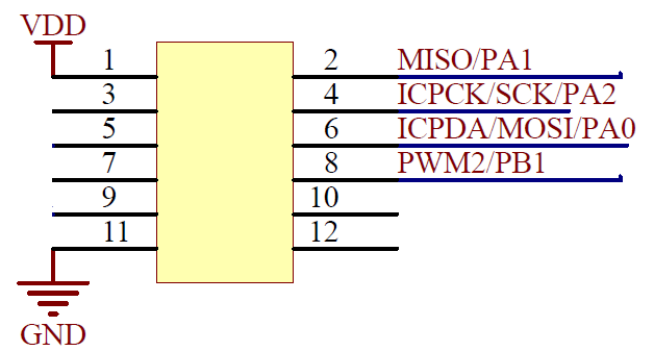

• 使用 HT-IDE3000 與 HT68VV020 仿真

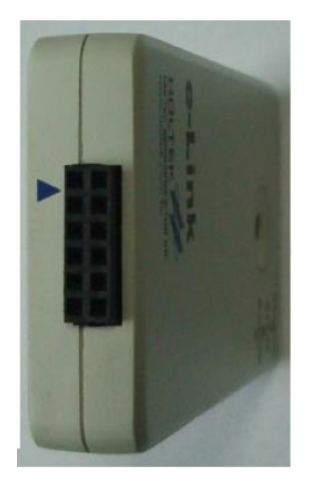

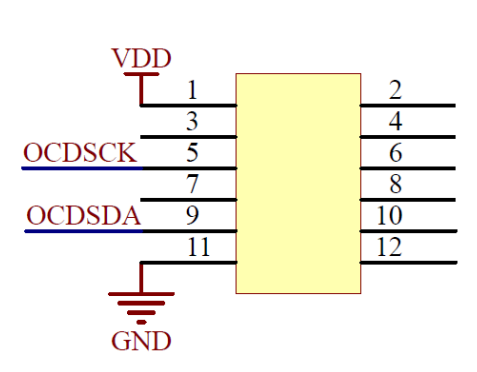

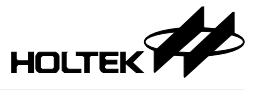

2. 使用 e-Writer32 的 e-Socket32 連接 ICP 燒錄

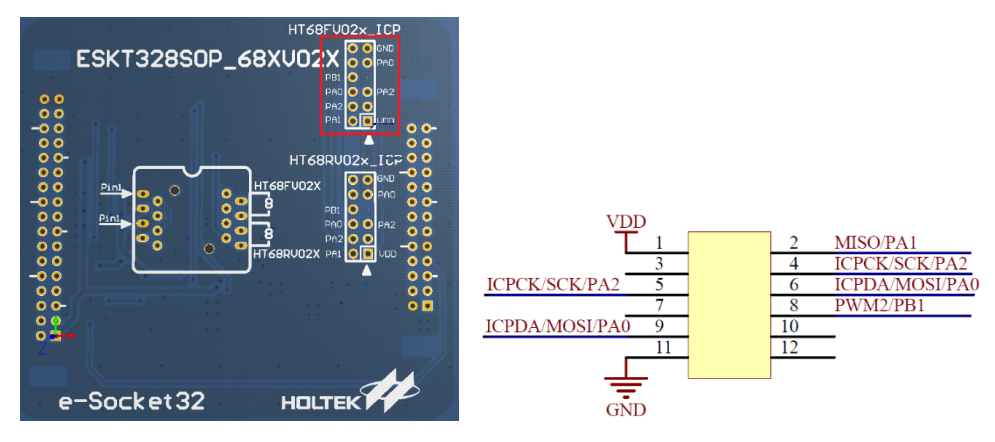

# 二、Voice MCU Workshop 介面說明

請在 HOLTEK 網站下載安裝最新 Voice MCU Workshop 執行 Voice Platform.exe。

| 本機 » OS(0  | C:) → | Program Files (×86) > Holtek MCU De | welopment Tools > Voice MCU V | Vorkshop > BIN |
|------------|-------|-------------------------------------|-------------------------------|----------------|
|            | ^     | ~ ^                                 | 修改日期                          | 類型             |
| data sheet |       |                                     | 2014/42/2 54 00:20            | ALIZER AL      |
|            |       | M libiarry 2 all                    | 2011/12/2 17 09:50            | 度用程以預元         |
|            |       | Milliconv-2.dli                     | 2011/10/22 ±+ 03:25           | 歴用程丸鑽九         |
|            |       | Nonti-8.dll                         | 2011/10/22 上午 01:03           | 應用程式費允         |
|            |       | mcuinto.enc                         | 2017/5/5 上午 09:57             | ENC 福露         |
|            |       | MCUResCal.dll                       | 2015/1/13 下午 04:17            | 應用程式擴充         |
|            |       | MCUSL7.LT                           | 2020/2/27 上午 09:35            | LT 檔案          |
|            |       | 🚳 PrjDLL32.dll                      | 2016/5/25 下午 04:51            | 應用程式擴充         |
|            |       | 📓 prjdll32.ini                      | 2015/7/6 上午 09:19             | 組態設定           |
|            |       | 🗟 ProgramCode.dll                   | 2018/1/9 下午 03:30             | 應用程式擴充         |
|            |       | 📓 ProjectPath.ini                   | 2020/2/27 下午 04:31            | 組態設定           |
|            |       | 💿 RegisterPage.htm                  | 2016/1/12 下午 05:12            | Chrome HTM     |
|            |       | 💿 RegisterPage_EN.htm               | 2016/1/12 下午 05:12            | Chrome HTM     |
|            |       | 💿 RegisterPage_SIM.htm              | 2016/1/12 下午 05:12            | Chrome HTM     |
|            |       | 💿 RegisterPage_TRA.htm              | 2016/1/12 下午 05:12            | Chrome HTM     |
|            |       | 📄 ToolsParam.lang                   | 2016/3/7 下午 04:57             | LANG 檔案        |
|            |       | Voice Platform.cnt                  | 2013/2/25 下午 09:29            | CNT 檔案         |
|            |       | 🔈 Voice Platform.exe                | 2020/2/27 上午 09:34            | 應用程式           |
|            |       | VOICE PLATFORM.HLP                  | 2017/5/10 上午 10:35            | 說明檔            |
|            |       | 📄 Voice Platform odb                | 2020/2/27 上午 09:34            | PDR 檔室         |

開啟新專案,選擇週邊 IC 模式,並確認使用週邊模式或專案模式。

| <b>厚案名稱:</b> | 開新專案                                                    | 載入專案                  | 儲存專案 | 另存新檔 |  |
|--------------|---------------------------------------------------------|-----------------------|------|------|--|
|              | 間新専業<br>専業名紙:                                           | ×                     |      |      |  |
| 基本設定         |                                                         |                       |      |      |  |
| 語音排程         | 寺奥始生.<br>C:\VoiceTest<br>集雄汚得研・                         |                       |      |      |  |
| 完成           | ● 電信(5-4)-<br>  同島(C模式<br>単環程式:<br>○ 専案様:<br> HT6SFV022 | <b>२</b><br>इ.स.<br>२ |      |      |  |
|              | 確定                                                      |                       |      |      |  |
|              |                                                         |                       |      |      |  |
| 4            |                                                         |                       |      |      |  |

#### 2.1 週邊模式

基本設定如下圖,在通訊界面與喇叭驅動選項欄中選擇控制方式、語音模式和 MCU頻率。

語音模式分為節能模式 (Green Mode) 和正常模式 (Normal Mode),為 PWM 輸出方式,詳情請見 Datasheet。

MCU 頻率的選擇將影響 MCU 工作電壓與可支援語的音編碼方式,從而影響支援的語音長度。

MCU 頻率 12MHz 時最低工作電壓為 2.3V, 16MHz 時則為 3.0V。

MCU 頻率與支援的編碼方式列表如下表所示:

| 專案名稱: | TEST |                            |                                                                          |                                                            |                                                                                                    |                                                                                               | 開新專案                                                                             | ŧ                                  | (入專案                                                                                                   | 儲存專案                                                                                          | 另存新檔                                                                             |              |
|-------|------|----------------------------|--------------------------------------------------------------------------|------------------------------------------------------------|----------------------------------------------------------------------------------------------------|-----------------------------------------------------------------------------------------------|----------------------------------------------------------------------------------|------------------------------------|----------------------------------------------------------------------------------------------------|-----------------------------------------------------------------------------------------------|----------------------------------------------------------------------------------|--------------|
|       | I    | C :                        | HT<br>∘ 爼                                                                | 68<br>邊模⊋                                                  | FV<br>¢                                                                                                    | 022                                                                                           |                                                                                  |                                    |                                                                                                    |                                                                                               |                                                                                  |              |
|       |      |                            |                                                                          |                                                            |                                                                                                    | 通訊界面                                                                                          |                                                                                  |                                    |                                                                                                    | 喇叭驅動                                                                                          |                                                                                  |              |
| 基本設定  |      |                            | 0 nc<br>0 1 1<br>0 2 1                                                   | me<br>Wire<br>Wire I                                       | Mode                                                                                                    | VSS [ 1<br>1 KEY1 [ 2                                                                         | 87                                                                               | ] BIAS<br>] PWN                    | P<br>8<br>//1                                                                                          | WM Voice :<br>Green Mode<br>Normal Mode                                                       | •                                                                                |              |
| 語音排程  |      |                            | © 21<br>© Di<br>©                                                        | Wire I<br>rect N<br>3.3V<br>2.3V                           | Mode<br>Aode<br><vd[<br><vd[< td=""><td>2 KEY2 3<br/>KEY3 4<br/>0&lt;=5V<br/>0&lt;=3.3V</td><td>6<br/>5<br/>8 NSOP</td><td>] PWI<br/>] VDC</td><td>vi2 <sup>ri</sup></td><td>12 MHz</td><td>•</td><td></td></vd[<></vd[<br> | 2 KEY2 3<br>KEY3 4<br>0<=5V<br>0<=3.3V                                                        | 6<br>5<br>8 NSOP                                                                 | ] PWI<br>] VDC                     | vi2 <sup>ri</sup>                                                                                      | 12 MHz                                                                                        | •                                                                                |              |
| 完成    |      |                            |                                                                          |                                                            |                                                                                                    |                                                                                               |                                                                                  |                                    |                                                                                                    |                                                                                               |                                                                                  |              |
|       |      |                            |                                                                          |                                                            |                                                                                                    |                                                                                               | 音源                                                                               | 受定                                 |                                                                                                    |                                                                                               |                                                                                  |              |
|       |      |                            |                                                                          |                                                            |                                                                                                    |                                                                                               |                                                                                  |                                    |                                                                                                    |                                                                                               |                                                                                  |              |
|       |      |                            | 以                                                                        |                                                            | 移除                                                                                                    |                                                                                               |                                                                                  | F                                  | 重新產出                                                                                                   | 官源編輯器                                                                                         | 全部重競                                                                             | 1            |
|       |      | ●:加<br>+/-                 | 1入<br>播放                                                                 | :<br>⊡:                                                    | 移除<br>(↓                                                                                                    | 檔名                                                                                            | 暱稿                                                                               |                                    | 重新產出                                                                                                   | 會源編輯器<br>原始會源大小                                                                               | 全部重新<br>                                                                         | t<br>T/I1    |
|       |      | •:#<br>+/-                 | い入<br>播放<br><b>了</b>                                                     | ::<br>↑/<br>▲                                              | 移除<br>/↓<br>【 <b>↓</b>                                                                                                    | 檔名<br>Voice TEST1.wav                                                                         |                                                                                  | ADP                                | 重新產出<br>編碼模式<br><sup>I</sup> CM(Normal Qual                                                            | 會源編輯器<br>原始會源大小<br>89K Bytes                                                                  | 全部重新<br>屋線後音源7<br>24K Bytes                                                      | ₹/J\<br>     |
|       |      | •:#<br>+/-<br>•            | 困惑                                                                       |                                                            | <sup>務隊</sup><br>(↓<br>【 <b>↓</b>                                                                                                    | 檔名<br>Voice TEST1.wav<br>Voice TEST2 .wav                                                     | <br>0_Voice TEST1<br>1_Voice TEST2                                               | ADP<br>ADP                         | 重新產出<br>編碼模式<br>CM(Normal Qual<br>CM(Normal Qual                                                       | 音源編輯器<br>原始音源大小<br>89K Bytes<br>82K Bytes                                                     | 全部重部<br>壓縮後實源2<br>24K Bytes<br>25K Bytes                                         | ۲/J۱<br>۲/J۱ |
|       |      | •:#<br>+/-<br>•            | い<br>播放<br>「P<br>「P                                                      |                                                            | **<br>₩<br>↓<br>↓<br>↓                                                                                                    | 權名<br>Voice TEST1.wav<br>Voice TEST2.wav<br>Voice TEST3.wav                                   | 暱稱<br>0_Voice TEST1<br>1_Voice TEST2<br>2_Voice TEST3                            | ADP<br>ADP                         | 重新產出<br>編碼模式<br>CM(Normal Qual<br>CM(Normal Qual<br>CM(Normal Qual                                     | 會源編輯器<br>原始會源大小<br>89K Bytes<br>82K Bytes<br>45K Bytes                                        | 全部重新<br>屋線後音源力<br>24K Bytes<br>25K Bytes<br>13K Bytes                            | ₹/J\<br>₩    |
|       |      | •:#<br>+/-<br>•            | 入<br>播放<br>へ<br>へ                                                        |                                                            | **<br>(↓<br>↓<br>↓<br>↓                                                                                                    | 權名<br>Voice TEST1.wav<br>Voice TEST2 .wav<br>Voice TEST3.wav<br>Voice TEST4.wav               | 置稱<br>O_Voice TEST1<br>1_Voice TEST2<br>2_Voice TEST3<br>3_Voice TEST4           | ADP<br>ADP<br>ADP<br>ADP           | 重新產出<br>編碼模式<br>CM(Normal Qual<br>CM(Normal Qual<br>CM(Normal Qual<br>CM(Normal Qual                   | 會源編輯器<br>原始會源大小<br>89K Bytes<br>82K Bytes<br>45K Bytes<br>47K Bytes                           | 全部重新                                                                             |              |
|       |      | •:#<br>+/-<br>•<br>•       | い<br>播放<br>P<br>P<br>P                                                   |                                                            |                                                                                                    | 權名<br>Voice TEST1.wav<br>Voice TEST2 .wav<br>Voice TEST3.wav<br>Voice TEST4.wav               | 應稱<br>O_Voice TEST1<br>1_Voice TEST2<br>2_Voice TEST3<br>3_Voice TEST4           | ADP<br>ADP<br>ADP                  | 重新產出<br>編碼模式<br>CM(Normal Qual<br>CM(Normal Qual<br>CM(Normal Qual<br>CM(Normal Qual                   | 會源編輯器<br>原始會源大小<br>89K Bytes<br>82K Bytes<br>45K Bytes<br>47K Bytes                           | 全部重新<br>室線後音源<br>24K Bytes<br>25K Bytes<br>13K Bytes<br>13K Bytes                |              |
|       |      | •: #<br>+/-<br>=<br>=<br>• | い<br>播放<br>「<br>「<br>「<br>「<br>「<br>「<br>「<br>「<br>「<br>「<br>「<br>「<br>「 |                                                            | 移除<br>(↓<br>↓<br>↓<br>↓<br>↓<br>↓<br>↓<br>↓                                                                                                    | 權名<br>Voice TEST1.wav<br>Voice TEST2.wav<br>Voice TEST3.wav<br>Voice TEST4.wav<br>2048K Bytes | 置稱<br>「O_Voice TEST1<br>「J_Voice TEST2<br>2_Voice TEST3<br>3_Voice TEST4<br>已使用: | ADP<br>ADP<br>ADP<br>ADP<br>80K By | 重新產出<br>編碼模式<br>CM(Normal Qual<br>CM(Normal Qual<br>CM(Normal Qual<br>CM(Normal Qual<br>cM(Normal Qual | 會源編輯器<br>原始會源大小<br>89K Bytes<br>82K Bytes<br>45K Bytes<br>45K Bytes<br>47K Bytes<br>91餘空間: 15 | 全部重続<br>重缔後實際/<br>24K Bytes<br>25K Bytes<br>13K Bytes<br>13K Bytes<br>968K Bytes |              |
|       |      | •:#<br>+/-<br>•<br>•       | い<br>播放<br>「<br>「<br>「<br>「<br>「<br>「<br>「<br>「<br>「<br>「<br>「<br>「<br>「 |                                                            | <sup>移除</sup><br>(↓ ↓ ↓ ↓ ↓ ↓ ↓ ↓ ↓ ↓ ↓ ↓ ↓ ↓ ↓ ↓ ↓ ↓ ↓                                                                                                     | 權名<br>Voice TEST1.wav<br>Voice TEST2.wav<br>Voice TEST3.wav<br>Voice TEST4.wav<br>2048K Bytes | 置稱<br>0_Voice TEST1<br>1_Voice TEST2<br>2_Voice TEST3<br>3_Voice TEST4<br>已使用:   | ADP<br>ADP<br>ADP<br>ADP<br>80K By | 重新產出<br>編碼模式<br>CM(Normal Qual<br>CM(Normal Qual<br>CM(Normal Qual<br>CM(Normal Qual<br>cts)           |                                                                                               | 全部重結<br>屋線後音導行<br>24K Bytes<br>25K Bytes<br>13K Bytes<br>13K Bytes<br>968K Bytes |              |
|       |      |                            | い<br>播放<br>「<br>「<br>「<br>「<br>「<br>「<br>「<br>「<br>「<br>「<br>」<br>「<br>」 | □:<br>↑/<br>↑<br>↑<br>↑<br>↑<br>↑<br>↑<br>↑<br>↑<br>↑<br>↑ |                                                                                                    | 權名<br>Voice TEST1 wav<br>Voice TEST2 wav<br>Voice TEST3 wav<br>Voice TEST4 wav<br>2048K Bytes | 区<br>(0_Voice TEST1<br>1_Voice TEST2<br>2_Voice TEST3<br>3_Voice TEST4<br>已使用:   | ADP<br>ADP<br>ADP<br>ADP<br>80K By | 重新產出<br>編碼模式<br>CM(Normal Qual<br>CM(Normal Qual<br>CM(Normal Qual<br>CM(Normal Qual<br>cM(Normal Qual | 實源編翻器<br>原始音源大小<br>89K Bytes<br>82K Bytes<br>45K Bytes<br>47K Bytes<br>剩餘空間: 15               | 全部重新<br>屋線後書導力<br>24K Bytes<br>25K Bytes<br>13K Bytes<br>13K Bytes<br>968K Bytes |              |

|          |        |                        | 語音品質                     |                            |
|----------|--------|------------------------|--------------------------|----------------------------|
| MCU 工作頻率 | 語音編碼方式 | High Quality<br>(低壓縮比) | Normal Quality<br>(中壓縮比) | High Compression<br>(高壓縮比) |
|          | PCM    | $\checkmark$           | $\checkmark$             | $\checkmark$               |
| 16MHz    | uLaw   | ×                      | $\checkmark$             | $\checkmark$               |
|          | ADPCM  | ×                      | $\checkmark$             | $\checkmark$               |
|          | PCM    | ×                      | $\checkmark$             | $\checkmark$               |
| 12MHz    | uLaw   | ×                      | $\checkmark$             | $\checkmark$               |
|          | ADPCM  | ×                      | $\checkmark$             | $\checkmark$               |

在語音設定欄中選取語音,並選取模式(編碼方式 & 語音品質),調整語音順序, 如下圖所示。

|   | C 2 Wire             | 音源設定       |                                                        |                                                        |       |                  | ×       | een woue | _        |      |
|---|----------------------|------------|--------------------------------------------------------|--------------------------------------------------------|-------|------------------|---------|----------|----------|------|
|   | Direct         ① 3.3 | 音源檔:       | C:\VoiceTest\                                          | EST\Voice Files\V                                      | /oice | TEST4.wav        |         | MHz      | •        |      |
|   | ° 2.3'               | 蘋別:        | Wave                                                   |                                                        |       |                  |         |          |          |      |
|   |                      | 模式:        | PCM(Normal                                             | Quality)                                               | •     |                  |         |          |          |      |
| 6 | •):加入 (E             | /          | PCM(Normal<br>PCM(High Col<br>ADPCM(Norm<br>ADPCM(High | Quality)<br>mpression)<br>nal Quality)<br>Compression) | <     |                  |         | 音源編輯器    |          | 全部重設 |
|   |                      |            | 1.wav                                                  | U_Voice IEST1                                          |       | ADPCM(Normal Qua | ii  89F | K Bytes  | 24K B    | ytes |
|   | • 1 🔨                | Voice TES  | T2 .wav                                                | 1_Voice TEST2                                          |       | ADPCM(Normal Qua | 1 821   | < Bytes  | 25K B    | ytes |
|   |                      | Voice TES  | T3.wav                                                 | 2_Voice TEST3                                          |       | ADPCM(Normal Qua | ıl  451 | < Bytes  | 13K B    | ytes |
|   |                      |            |                                                        |                                                        |       |                  |         |          |          |      |
|   | 記憶體                  | 會量: 2048KB | ytes                                                   | 已使用:                                                   | 6     | 6K Bytes         |         | 剩餘空間: 1  | .982K By | tes  |

若使用舊版本的 Voice MCU Workshop 平台產出的專案,以載入方式開啟舊專 案時,請按音源設定欄位中重新產出鍵更新語音編碼資料。

|                                         |                  | 音源影           | 定                 |           |                |   |
|-----------------------------------------|------------------|---------------|-------------------|-----------|----------------|---|
| <ul> <li>: 加入 </li> <li>: 移除</li> </ul> |                  |               | 重新產出              | 音源編輯器     | 全部重設           |   |
| +/- 播放 ↑/↓                              | 檔名               | 暱稱            | 編碼模式              | 原始音源大小    | <b>壓縮後音源大小</b> |   |
| ▣♪★↓                                    | Voice TEST1.wav  | 0_Voice TEST1 | ADPCM(Normal Qual | 89K Bytes | 24K Bytes      | ^ |
| ▣♪★↓                                    | Voice TEST2 .wav | 1_Voice TEST2 | ADPCM(Normal Qual | 82K Bytes | 25K Bytes      |   |
| ▣♪★↓                                    | Voice TEST3.wav  | 2_Voice TEST3 | ADPCM(Normal Qual | 45K Bytes | 13K Bytes      |   |
|                                         | Voice TEST4.wav  | 3_Voice TEST4 | ADPCM(Normal Qual | 47K Bytes | 13K Bytes      |   |
| •                                       |                  |               |                   |           |                | - |
| 記憶體容量:                                  | 2048K Bytes      | 已使用: 8        | 30K Bytes         | 剩餘空間: 196 | 58K Bytes      |   |

專案名稱: 開新專案 載入專案 儲存專案 另存新楷 TEST 語音排程列表 觸發來源 觸發來源名稱 功能 Sentence 1 ST í ) 🔶 🤇 基本設定 全部重設 × €:加入 動作參數 +/- 順序 動化 1 語音排程 # ✓ 0\_Voice TEST1 ~ 1\_Voice TEST2 播 合酒 # ✓ 100 ms 2\_Voice TEST3 完成 播放音源 4 可選用的觸發來源 可選用的 Sentence x 95 

HT68FV022 支援語音排程,由多個語音合並為一個語句,也可加入靜音時間,如下圖。

在動作欄內選擇靜音,並在動作參數欄中填入靜音時間。

| -  | _ |     |     | Play.  |   | <b>」</b> ⊳ (  |   |              |
|----|---|-----|-----|--------|---|---------------|---|--------------|
| 1  |   |     | λ 0 | ]:移除   |   | 全部重設          |   | $\mathbf{X}$ |
|    |   | +/- | 順序  | 動作     |   | 動作參數          |   |              |
| -  |   | Θ   | 1   | 播放音源 # | ~ | 0_Voice TEST1 | ~ | -            |
|    |   | Ξ   | 2   | 播放音源 # | ~ | 1_Voice TEST2 | ~ |              |
| -  |   | Θ   | 3   | 靜音     | ~ | 2000 ms       |   |              |
|    |   | Ξ   | 4   | 播放音源 # | ~ | 2_Voice TEST3 | ~ |              |
| `_ |   | ٠   |     |        | ~ |               |   | -            |

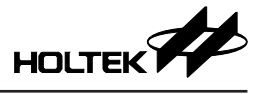

HT68FV022 由 Voice MCU Workshop 語音編輯後產生的燒錄檔為\*.PND,在完成頁面選擇執行方式如下圖,可直接燒錄當前專案或載入已產生的燒錄檔亦或 者不燒錄僅產生燒錄檔,燒錄時請依系統設計選擇燒錄電壓。

| Voice MCU Wo | rkshop [C:\VoiceTest\TES | Τ]                                                              | -    | _× |
|--------------|--------------------------|-----------------------------------------------------------------|------|----|
| 事案名稱:        | TEST                     | 開新專案 載入專案 儲存專案                                                  | 另存新檔 |    |
|              |                          |                                                                 |      |    |
|              |                          | 1.選擇燒綠電壓: ○ 3.3v ○ 5v                                           |      |    |
|              |                          |                                                                 |      |    |
| 基本設定         |                          | 第1回要案(第該) 2.選擇燒錄方式: 當前專案(第錄) ● 載入燒錄檔(擦錄) ● 載入燒錄檔(擦錄) ● 最近, 一個時間 |      |    |
| 运会排程         |                          | 檔案名稱: C:\VoiceTest\TEST\TEST.PND                                | ,l   |    |
| R□ □ 17F1主   |                          | 執行                                                              |      |    |
| 完成           |                          |                                                                 |      |    |
|              | _                        |                                                                 |      |    |
|              |                          |                                                                 |      |    |
|              |                          | □ 語音資料校驗                                                        |      |    |
|              |                          |                                                                 |      |    |
|              |                          | 打開當前專案路徑                                                        |      |    |
|              |                          |                                                                 |      |    |
|              | 5                        |                                                                 |      |    |

#### 2.2 專案模式

HT68FV022 提供 PCM、uLaw 和 ADPCM 語音解壓縮以及單線、雙線和直接模式控制介面 Library,專案模式可依需求選擇,進行 F/W 撰寫。以下說明專案模式操作方式。啟動 Voice Platform.exe 開啟新專案,選擇專案模式如下圖所示:

| 新専案          |                                            | × |
|--------------|--------------------------------------------|---|
| 專案名稱:        |                                            |   |
| TEST         |                                            |   |
| 專案路徑:        |                                            |   |
| C:\VoiceTest |                                            |   |
| 請選擇模式:       |                                            |   |
| 周邊IC模式       |                                            | • |
| 選擇程式:        | <ul> <li>○ 週邊模式</li> <li>○ 専案模式</li> </ul> |   |
| HT68FV022    |                                            | - |
|              |                                            |   |
|              |                                            |   |
|              | 確定                                         |   |
|              | HEAL                                       |   |

在基本設定頁面勾選需要的解壓縮與控制介面 Library, Library 的選擇將影響 MCU ROM 的可用空間,需根據需求點選。通訊界面控制方式與週邊模式相同為單選或選 none 為不使用控制介面 Library。語音壓縮方式 PCM 為必備, ADPCM & uLaw 可不選或兩個都選。如下圖所示,音源設定與語音排程操作方

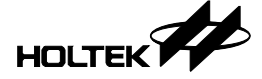

式與週邊模式相同。

| 專案名稱:    | TEST2 |                                                                                                    |                                                                                                    |                                                                                                    | 開新專案                                                                              | 載入專案                                                                                                    | 儲存專案                                                                                                    | 另存新檔                                                                               | ļ |
|----------|-------|----------------------------------------------------------------------------------------------------|----------------------------------------------------------------------------------------------------|----------------------------------------------------------------------------------------------------|-----------------------------------------------------------------------------------|----------------------------------------------------------------------------------------------------|----------------------------------------------------------------------------------------------------|------------------------------------------------------------------------------------|---|
|          | 10    | C:HT<br>《專                                                                                                    | 68FV<br><sub>案模式</sub>                                                                                                    | 022                                                                                                    |                                                                                   |                                                                                                    |                                                                                                    |                                                                                    |   |
| 基本設定語音排程 |       | C no<br>C 1\<br>C 2\<br>C 2\<br>C Din<br>C<br>C                                                                                                    | ne<br>Wire Mode<br>Wire Mode<br>rect Mode<br>3.3V <vdi<br>2.3V<vdi< td=""><td>通訊界面<br/>VSS [<br/>2 1 KEY1 ]<br/>2 KEY2 ]<br/>0&lt;=5V<br/>0&lt;=3.3V</td><td>1 8<br/>2 7<br/>3 6<br/>4 5<br/>8 NSOP</td><td>] BIAS<br/>] PVM1<br/>] PVM2<br/>] VDD</td><td>喇叭麵動<br/>PWM Voice :<br/>Green Mode<br/>Freq. :<br/>16 MHz</td><td></td><td></td></vdi<></vdi<br>                                                                                                    | 通訊界面<br>VSS [<br>2 1 KEY1 ]<br>2 KEY2 ]<br>0<=5V<br>0<=3.3V                                               | 1 8<br>2 7<br>3 6<br>4 5<br>8 NSOP                                                | ] BIAS<br>] PVM1<br>] PVM2<br>] VDD                                                                                                   | 喇叭麵動<br>PWM Voice :<br>Green Mode<br>Freq. :<br>16 MHz                                                       |                                                                                    |   |
| 完成       |       |                                                                                                    |                                                                                                    |                                                                                                    | 音源;                                                                               | 20 C                                                                                                    |                                                                                                    |                                                                                    |   |
|          |       |                                                                                                    |                                                                                                    |                                                                                                    |                                                                                   |                                                                                                    |                                                                                                    |                                                                                    |   |
|          |       | <ul> <li>▶ PCM</li> <li>●:加入</li> </ul>                                                                                                    | □ ADPC                                                                                                    | CM 🗖 u-Law                                                                                                | Log (9)(1)                                                                        | 重新產出                                                                                                    | 音源編輯器                                                                                                    | 全部重設                                                                               |   |
|          |       | <ul> <li>▶ PCM</li> <li>●:加入</li> <li>+/- 播放</li> </ul>                                                                                                    | ■:移除 ↑/↓                                                                                                    | CM □u-Law<br>檀名                                                                                           | 置稱                                                                                | 重新產出<br>編碼模式                                                                                                    | 音源編輯器<br>原始音源大小                                                                                              | 全部重設                                                                               |   |
|          |       | <ul> <li>▶ PCM</li> <li>●: 加入</li> <li>+/- 播放</li> <li>●</li> </ul>                                                                                                    | <ul> <li>► ADPC</li> <li>●: 移除</li> <li>↑/↓</li> <li>↑/↓</li> </ul>                                                                                                    | CM u-Law<br>檀名<br>Voice TEST4.wav                                                                         |                                                                                   | 重新產出<br>編碼模式<br>PCM(High Quality)                                                                                                    | 音源編輯器<br>原始音源大小<br>47K Bytes                                                                                 | 全部重設                                                                               |   |
|          |       | <ul> <li>PCM</li> <li>●: 加入</li> <li>+/- 播放</li> <li>●</li> <li>●</li> <li></li></ul>                                                                                                    | <ul> <li>□: 移除</li> <li>↑/↓</li> <li>↑/↓</li> <li>↑</li> <li>↓</li> <li>↓</li> </ul>                                                                                                    | M u-Law<br>檀名<br>Voice TEST4.wav<br>Voice TEST1.wav                                                       |                                                                                   | 重新產出<br>編碼模式<br>PCM(High Quality)<br>PCM(High Quality)                                                                                | 音源編輯器<br>原始音源大小<br>47K Bytes<br>89K Bytes                                                                    | 全部重設<br>壁線後音源大小<br>69K Bytes<br>130K Bytes                                         |   |
|          |       | <ul> <li>✓ PCM</li> <li>●:加入</li> <li>+/- 播放</li> <li>●</li> <li>●</li> <li< td=""><td><ul> <li>□:移除</li> <li>↑/↓</li> <li>↑/↓</li> <li>↑/↓</li> <li>↓</li> <li>↓</li> <li>↓</li> <li>↓</li> <li>↓</li> </ul></td><td>M 口-Law<br/>檀名<br/>Voice TEST4.wav<br/>Voice TEST1.wav<br/>Voice TEST1.wav</td><td>應稱<br/>0_Voice TEST4<br/>1_Voice TEST1<br/>2_Voice TEST2</td><td>重新產出<br/>重碼模式<br/>PCM(High Quality)<br/>PCM(High Quality)<br/>PCM(High Quality)</td><td><ul> <li>         音源編輯器         原始音源大小         47K Bytes         89K Bytes         82K Bytes     </li> </ul></td><td>全部重設<br/>聖維後音源大小<br/>69K Bytes<br/>130K Bytes<br/>122K Bytes</td><td></td></li<></ul>                                                                                                    | <ul> <li>□:移除</li> <li>↑/↓</li> <li>↑/↓</li> <li>↑/↓</li> <li>↓</li> <li>↓</li> <li>↓</li> <li>↓</li> <li>↓</li> </ul>                                                                                                    | M 口-Law<br>檀名<br>Voice TEST4.wav<br>Voice TEST1.wav<br>Voice TEST1.wav                                    | 應稱<br>0_Voice TEST4<br>1_Voice TEST1<br>2_Voice TEST2                             | 重新產出<br>重碼模式<br>PCM(High Quality)<br>PCM(High Quality)<br>PCM(High Quality)                                                           | <ul> <li>         音源編輯器         原始音源大小         47K Bytes         89K Bytes         82K Bytes     </li> </ul> | 全部重設<br>聖維後音源大小<br>69K Bytes<br>130K Bytes<br>122K Bytes                           |   |
|          |       | <ul> <li>✓ PCM</li> <li>●:加入</li> <li>+/- 播放</li> <li>●</li> <li>●</li> <li< td=""><td><ul> <li>□:88</li> <li>↑/↓</li> <li>↑/↓</li> <li>↑</li> <li>↓</li> <li>↓</li></ul></td></li<><td>M u-Law<br/>檀名<br/>Voice TEST4.wav<br/>Voice TEST1.wav<br/>Voice TEST2.wav<br/>Voice TEST3.wav</td><td>躍稱<br/>0_Voice TEST4<br/>1_Voice TEST1<br/>2_Voice TEST2<br/>3_Voice TEST3</td><td>重新產出<br/>重碼模式<br/>PCM(High Quality)<br/>PCM(High Quality)<br/>PCM(High Quality)<br/>PCM(High Quality)</td><td>音源編輯器<br/>原始音源大小<br/>47K Bytes<br/>9K Bytes<br/>32K Bytes<br/>45K Bytes</td><td>全部重設<br/>堅縮後音源大小<br/>69K Bytes<br/>130K Bytes<br/>122K Bytes<br/>67K Bytes</td><td></td></ul> | <ul> <li>□:88</li> <li>↑/↓</li> <li>↑/↓</li> <li>↑</li> <li>↓</li> <li>↓</li></ul> | M u-Law<br>檀名<br>Voice TEST4.wav<br>Voice TEST1.wav<br>Voice TEST2.wav<br>Voice TEST3.wav                 | 躍稱<br>0_Voice TEST4<br>1_Voice TEST1<br>2_Voice TEST2<br>3_Voice TEST3            | 重新產出<br>重碼模式<br>PCM(High Quality)<br>PCM(High Quality)<br>PCM(High Quality)<br>PCM(High Quality)                                      | 音源編輯器<br>原始音源大小<br>47K Bytes<br>9K Bytes<br>32K Bytes<br>45K Bytes                                           | 全部重設<br>堅縮後音源大小<br>69K Bytes<br>130K Bytes<br>122K Bytes<br>67K Bytes              |   |
|          |       | F PCM     ●:加入     +/- 播放     ●     ●     ●     ●     ●     ●     ●     ●     ●     ●     ●     ●     ●     ●     ●     ●     ●     ●     ■                                                                                                    | <ul> <li>□:移除</li> <li>↑/↓</li> <li>↑/↓</li> <li>↑/↓</li> <li>↓</li> <li>↓</li>     &lt;</ul>                                                                                                    | M u-Law<br>##S<br>Voice TEST4.wav<br>Voice TEST1.wav<br>Voice TEST2.wav<br>Voice TEST3.wav<br>2048K Bytes | 運稱<br>0_Voice TEST4<br>1_Voice TEST1<br>2_Voice TEST2<br>3_Voice TEST3<br>□ / 中田・ | 重新產出<br>編碼模式<br>PCM(High Quality)<br>PCM(High Quality)<br>PCM(High Quality)<br>PCM(High Quality)                                      | 會原編觀器<br>原始音源大小<br>47K Bytes<br>89K Bytes<br>82K Bytes<br>45K Bytes<br>60終安課 16                              | 全部重設<br>型線後音源大小<br>69K Bytes<br>130K Bytes<br>122K Bytes<br>67K Bytes<br>54K Bytes |   |
|          |       | F PCM     ●:加入     +/- 播放     □ イ     □ イ     □ イ     □ イ     □ イ     □ イ     □ ・     □ イ     □ ・     □ ・     □ ・     □ ・     □ ・     □ ・     □ ・     □ ・     □ ・     □ ・     □ ・     □ ・     □ ・     □ ・     □ ・     □ ・     □ ・     □ ・     □ ・     □ ・     □ ・     □ ・     □ ・     □ ・     □ ・     □ ・     □ ・     □ ・     □ ・     □ ・     □ ・     □ ・     □ ・     □ ・     □ ・     □ ・     □ ・     □ ・     □ ・     □ ・     □ ・     □ ・     □ ・     □ ・     □ ・     □ ・     □ ・     □ ・     □ ・     □ ・     □ ・     □ ・     □ ・     □ ・     □ ・     □ ・     □ ・     □ ・     □ ・     □ ・     □ ・     □ ・     □ ・     □ ・     □ ・     □ ・     □ ・     □ ・     □ ・     □ ・     □ ・     □ ・     □ ・     □ ・     □ ・     □ ・     □ ・     □ ・     □ ・     □ ・     □ ・     □ ・     □ ・     □ ・     □ ・     □ ・     □ ・     □ ・     □ ・     □ ・     □ ・     □ ・     □ ・     □ ・     □ ・     □ ・     □ ・     □ ・     □ ・     □ ・     □ ・     □ ・     □ ・     □ ・     □ ・     □ ・     □ ・     □ ・     □ ・     □ ・     □ ・     □ ・     □ ・     □ ・     □ ・     □ ・     □ ・     □ ・     □ ・     □ ・     □ ・     □ ・     □ ・     □ ・     □ ・     □ ・     □ ・     □ ・     □ ・     □ ・     □ ・     □ ・     □ ・     □ ・     □ ・     □ ・     □ ・     □ ・     □ ・     □ ・     □ ・     □ ・     □ ・     □ ・     □ ・     □ ・     □ ・     □ ・     □ ・     □ ・     □ ・     □ ・     □ ・     □ ・     □ ・     □ ・     □ ・     □ ・     □ ・     □ ・     □ ・     □ ・     □ ・     □ ・     □ ・     □ ・     □ ・     □ ・     □ ・     □ ・     □ ・     □ ・     □ ・     □ ・     □ ・     □ ・     □ ・     □ ・     □ ・    □ ・     □ ・     □ ・     □ ・     □ ・     □ ・     □ ・     □ ・     □ ・     □ ・     □ ・     □ ・     □ ・     □ ・     □ ・     □ ・     □ ・     □ ・     □ ・     □ ・     □ ・     □ ・     □ ・     □ ・     □ ・     □ ・     □ ・     □ ・     □ ・     □ ・     □ ・     □ ・     □ ・     □ ・     □ ・     □ ・     □ ・     □ ・     □ ・     □ ・     □ ・     □ ・     □ ・     □ ・     □ ・     □ ・     □ ・     □ ・     □ ・     □ ・     □ ・     □ ・     □ ・     □ ・     □ ・     □ ・     □ ・     □ ・     □ ・     □ ・     □ ・     □ ・     □ ・     □ ・     □                                                                                                    | <ul> <li>□ : 移除</li> <li>↑/↓</li> <li>↑/↓</li> <li>↑/↓</li> <li>↑/↓</li> <li>↑/↓</li> <li>↑/↓</li> <li>↑/↓</li> <li>↓</li> <li>↓&lt;</li></ul>                                                                                                    | M u-Law<br>標名<br>Voice TEST4.wav<br>Voice TEST1.wav<br>Voice TEST2.wav<br>Voice TEST3.wav<br>2048K Bytes  | 置稱<br>0_Voice TEST4<br>1_Voice TEST1<br>2_Voice TEST3<br>3_Voice TEST3<br>已使用:    | 重新產出<br>重新產出<br>PCM(High Quality)<br>PCM(High Quality)<br>PCM(High Quality)<br>PCM((High Quality)<br>PCM(High Quality)<br>9394K Bytes |                                                                                                    | 全部重設<br>型線後音源大小<br>69K Bytes<br>130K Bytes<br>122K Bytes<br>67K Bytes<br>54K Bytes |   |

完成頁中選擇燒錄方式選擇"僅產生燒錄檔",按執行鍵將不執行燒錄動作, 僅依需求產生開發專案,點擊"打開當前專案路徑"將開啟專案資料夾,如下 圖所示。

| y voice MCU v | vonsnop [c:\VoiceTest\ |                                    |
|---------------|------------------------|------------------------------------|
| 專案名稱:         | TEST2                  | 開新專案 載入專案 易存新福 另方新福                |
|               |                        | 1.選擇燒鋒電壓:◎ 3.3v ○ 5v               |
| 基本設定          |                        | 2.選擇燒錄方式: 僅產生燒錄檔                   |
| 語音排程          |                        | 檔案名稱: C:\VoiceTest\TEST2\TEST2.PND |
| 完成            |                        | 執行 演代碼已產生完成!                       |
|               |                        |                                    |
|               |                        | 匚 語音資料校驗                           |
|               |                        |                                    |
|               |                        | 打開黨前專案路徑                           |
|               | 6                      |                                    |

執行 IDE3000 開啟 .pjtx 檔編輯程序, MCU 功能詳見 Datasheet, Library 的使用 方式參見後面軟體說明章節,程序編輯完後產生 .PND 檔如下圖,再使用 Voice MCU Workshop 載入燒錄檔對 IC 燒錄即可。

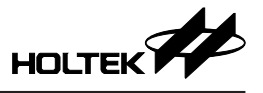

|                  | an injoctung.ini | LULIVITE I 1 00.04 |
|------------------|------------------|--------------------|
| 🚪 影片             | 🔊 set.ini        | 2021/7/22 下午 05:33 |
| 🟪 OS (C:)        | TEST2.bin        | 2021/7/22 下午 05:34 |
| DATA (D:)        | TEST2.CV         | 2021/7/22 下午 05:34 |
|                  | TEST2.dat        | 2021/7/22 下午 05:34 |
|                  | TEST2.DBG        | 2021/7/22 下午 05:34 |
| MSP430F2101      | TEST2.ini        | 2021/7/22 下午 05:33 |
| PIC16F684        | TEST2.list       | 2021/7/22 下午 05:31 |
| PIC16F690        | 🐠 TEST2.MAP      | 2021/7/22 下午 05:34 |
| PIC16F690-TEST   | 🔊 TEST2.obj      | 2021/7/22 下午 05:33 |
| PIC16F720        | TEST2.OPT        | 2021/7/22 下午 05:34 |
| R5F211B2DD       | TEST2.pjtx       | 2021/7/22 下午 05:34 |
| 52594C4-DA       | TEST2.pjve       | 2021/7/22 下午 05:33 |
| 331 9404-1 10    | TEST2 nim        | 2021/7/22 下午 05:31 |
| S3F9488-FW       | TEST2.PND        | 2021/7/22 下午 05:34 |
| STM8S103F2P6     | TEST2.TSK        | 2021/7/22 下午 05:34 |
| TM57FA40         | 🛃 upcm.lib       | 2021/6/29 下午 02:44 |
| w401_rtc_pdf.zip | 🐠 voice.hed      | 2021/7/22 下午 05:34 |
|                  | voice decode.lib | 2021/6/29 下午 02:44 |

## 三、軟體說明

#### 3.1 MCU 操作環境

| 振蕩器: HIRC | VDD | LVR   | WDT |
|-----------|-----|-------|-----|
| 16MHz     | 5V  | 2.55V | 1s  |
| 12MHz     | 5V  | 2.2V  | 1s  |

#### 3.2 軟體使用相關說明

本 F/W 僅針對 HT68FV022 Voice Library 控制器提供基本設置與應用,以下有 三種處理音檔的方式,使用其 Library 後所剩餘的 RAM/ROM 空間大小。

|             | PCM | PCM+uLaw | PCM+ADPCM | PCM+uLaw+ADPCM |
|-------------|-----|----------|-----------|----------------|
| ROM (1K×14) | 499 | 409      | 333       | 243            |
| RAM (64×8)  | 32  | 32       | 27        | 27             |

此外還提供兩種介面 Library,即 Direct Key (ROM: 137; RAM: 8)及 Interface (ROM: 109; RAM: 9),供使用者依需求選用,依照上方表格所剩餘之記憶體大小扣除介面 Library 所需空間則為實際可編程之空間大小。

#### 3.3 功能檔案說明

使用 Voice MCU Workshop 平台中的專案模式將音檔資料搭配 PCM、uLaw 和 ADPCM 語音壓縮及單線、雙線和直接模式控制介面燒錄進 HT68FV022,同時 會生成專案檔案供使用者自行開發編譯。

檔案說明如下:

- HT68FV02x\_PRJ\_Voice\_Library\_Test.asm 主程式依照所選控制介面進行操作
- HT68FV02x\_PRJ\_Def.asm 語音壓縮相關變數定義
- HT68FV02x\_PRJ\_Customer.asm 可自由編譯區域(無使用控制介面時)
- HT68FV02x\_PRJ\_Body.inc 暫存器及變數定義

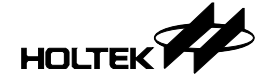

- HT68FV02x\_PRJ\_Voice\_library\_Extern.inc 副程式及變數宣告
- HT68FV02x\_PRJ\_Voice.hed 定時器中斷計數功能
- HT68FV02x\_PRJ\_Voiceworkshop.hed Voice Library 相關定義
- 上述檔案將由 Voice MCU Workshop 中的專案模式產出。

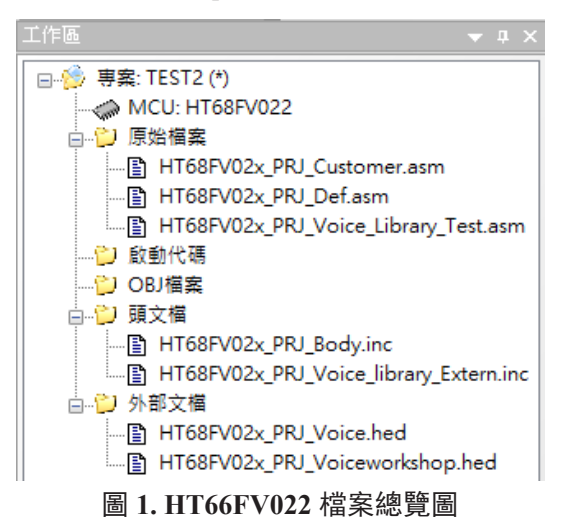

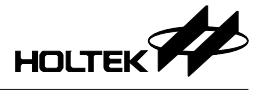

3.4 軟體主流程使用相關說明

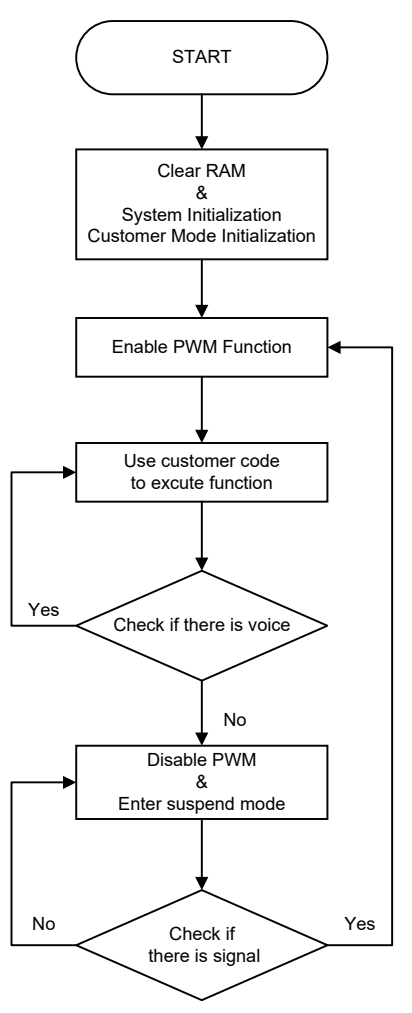

圖 2. 用戶模式 (Customer Mode) 軟體流程圖

- 系統初始化 & 用戶模式初始化: 設定 HT68FV022 通訊界面為 SPI。 讀取 Flash 資訊,並設定 MCU 參數。 設定 PWM 功能、LDO 設定、看門狗定時器設置。
- 2. 主循環:
  - (1) 致能 PWM。
  - (2) 執行用戶代碼。
    - 可進行語音或語句播放、音量控制、腳位輸出控制。
  - (3) 檢查是否有語音播放。
    - Yes, 回到第(2)點。
  - (4) 禁能 PWM,進入睡眠模式。
  - (5) 檢查是否有訊號喚醒。
    - Yes, 回到第(1)點。
    - No,繼續維持睡眠模式。

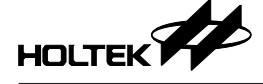

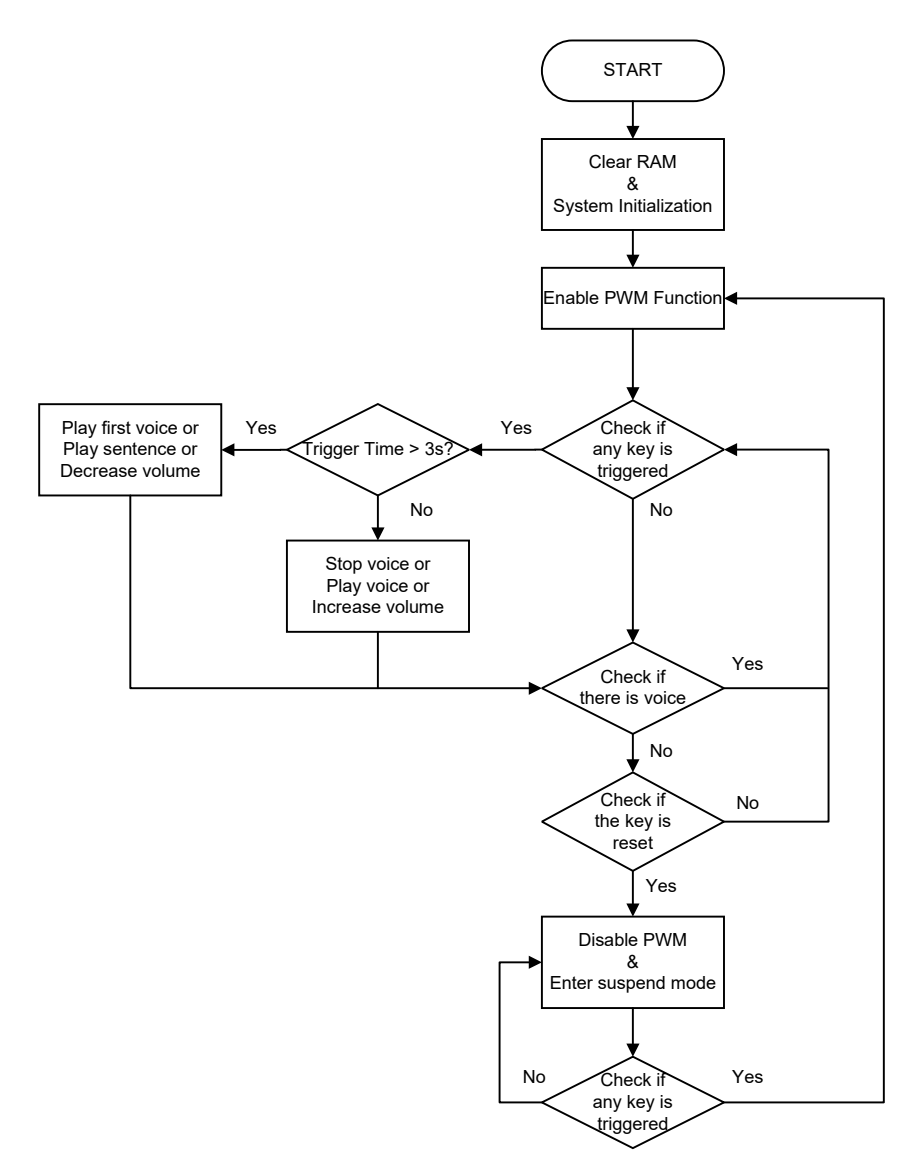

圖 3. 直接模式 (Direct Mode) 軟體流程圖

1. 系統初始化:

設定 HT68FV022 通訊界面為 SPI。

- 讀取 Flash 資訊,並設定 MCU 參數。
- 設定 PWM 功能、LDO 設定、看門狗定時器設置。
- 2. 主循環:
  - (1) 致能 PWM。
  - (2) 檢查按鍵是否被觸發。
    - Yes,檢查觸發時間是否達到3秒。
      - ◆ 如果有達到3秒則依照按鍵執行對應功能。
        - -Key1: 播放第一首語音; Key2: 播放下一首語句; Key3: 降低音量。
      - ◆ 如果無達到 3 秒則依照按鍵執行對應功能。
         -Key1: 當無語音時播放最後一次播放的語音,當有語音播放時則 停止; Key2: 播放下一首語音; Key3 增加音量。

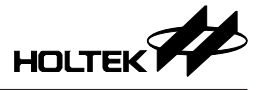

- (3) 檢查是否有語音播放。
  - Yes, 回到第(2)點。
- (4) 檢查按鍵是否復位。
  - No, 回到第(2)點。
- (5) 禁能 PWM、進入睡眠模式。
- (6) 檢查是否有按鍵喚醒。
  - Yes, 回到第(1)點。
  - No,繼續維持睡眠模式。

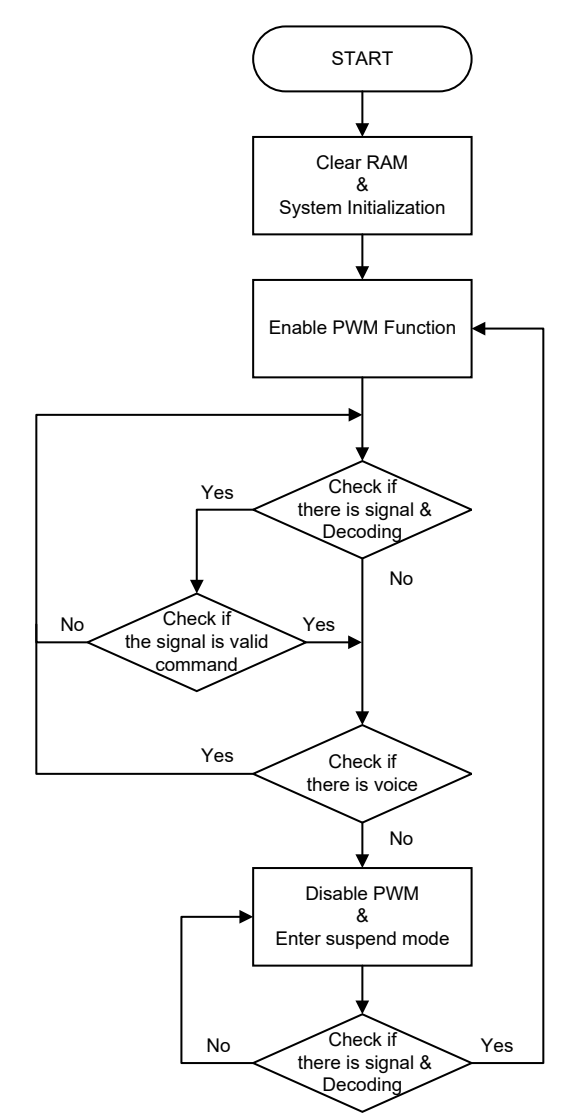

圖 4. 界面模式 (Interface Mode) 軟體流程圖

1. 系統初始化:

設定 HT68FV022 通訊界面為 SPI。 讀取 Flash 資訊,並設定 MCU 參數。 設定 PWM 功能、LDO 設定、看門狗定時器設置。 2. 主循環:

HOLTEK

- (1) 致能 PWM。
- (2) 接收訊號並解碼。
- (3) 檢查命令是否有效。
  - No, 回到第(2)點。
- (4) 執行命令動作。
- (5) 檢查是否有語音播放。
  - Yes, 回到第(2)點。
- (6) 禁能 PWM, 進入睡眠模式。
- (7) 檢查是否有訊號喚醒。
  - Yes, 回到第(1)點。
  - No,繼續維持睡眠模式。

#### 3.5 軟體副程式說明

#### 3.5.1 函式列表

| 函式名稱                         | 說明                                                                                                    |
|------------------------------|----------------------------------------------------------------------------------------------------|
| Voice Library 副程式            |                                                                                                    |
| _CLRRAM                      | 清除 RAM 中所有資料                                                                                                    |
| _System_Initialization       | <ol> <li>將 PA 設為輸入模式、開啟內部上拉及喚醒設定</li> <li>設置 SPI 腳位功能</li> <li>讀取 SPI Flash 中的資訊(驗證碼、HIRC/LVRC/<br/>TBC/PWMC0等 MCU 參數)</li> <li>設置默認音量大小</li> </ol> |
| Set_Suspend                  | 關閉看門狗定時器、計數器、PWM 功能、LDO                                                                                                    |
| Enable_WDT_LDO               | 開啟看門狗定時器、計數器、PWM 功能及設置 LDO                                                                                                    |
| Configure_LDO                | 設置 LDO,將 bypass_LDO 變數設為1時,執行此函<br>式即可關閉 LDO 功能                                                                                                    |
| _Stop_Play                   | 關閉計數器,並將 PWM 輸出設定為 8000H                                                                                                    |
| _Play_Voice_Sentence_Initial | 讀取音檔資料並設置參數                                                                                                    |
| Decoding_CMD                 | 將接收到的控制指令解碼,並執行相對應動作                                                                                                    |
| Set_Volume_With_mvol         | 設置語音音量大小                                                                                                    |

備註:

- 1. 因 Library 與檔案中的標籤 (Label) 有相互關聯, 固不得將標籤刪除, 以避免 未知錯誤發生。
- 2. HT68FV02x\_PRJ\_Def.asm 為調動各個 Library 檔案應用,非必要請勿隨意更動。

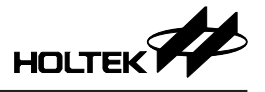

#### 3.5.2 函式說明

| _CLRRAM      |  |
|--------------|--|
| 清除 RAM 中所有資料 |  |
| 語法:          |  |
| Call_CLRRAM  |  |
| 參數:          |  |
| N/A          |  |
| 返回值:         |  |
| N/A          |  |
|              |  |

#### \_System\_Initialization

- 1. 將 PA 設為輸入模式、開啟內部上拉及喚醒設定
- 2. 設置 SPI 腳位功能
- 3. 讀取 SPI Flash 中的資訊 (驗證碼、HIRC/LVRC/TBC/PWMC0 等 MCU 參數)
- 4. 設置默認音量大小

#### 語法:

Call \_System\_Initialization

參數:

N/A

返回值:

N/A

| Set_Suspen | C |
|------------|---|
|------------|---|

關閉看門狗定時器、計數器、PWM 功能、LDO

語法:

Call set\_suspend

參數:

N/A

返回值:

N/A

| Enable_WDT_LDO                             |
|--------------------------------------------|
| 開啟看門狗定時器、計數器、PWM 功能及設置 LDO                 |
| 語法:                                        |
| Call Enable_WDT_LDO                        |
| 參數:                                        |
| Bypass_LDO<br>1: 關閉 LDO 功能<br>0: 開啟 LDO 功能 |
| 返回值:                                       |
| N/A                                        |

| Configure_LDO                              |
|--------------------------------------------|
| 設置 LDO                                     |
| 語法:                                        |
| Call Configure_LDO                         |
| 參數:                                        |
| Bypass_LDO<br>1: 關閉 LDO 功能<br>0: 開啟 LDO 功能 |
| 返回值:                                       |
| N/A                                        |

| _Stop_Play               |
|--------------------------|
| 關閉計數器、並將 PWM 輸出設定為 8000H |
| 語法:                      |
| Call _Stop_Play          |
| 參數:                      |
| N/A                      |
| 返回值:                     |
| N/A                      |

| _Play_Voice_Sentence_Initial      |
|-----------------------------------|
| 讀取音檔資料並設置參數                       |
| 語法:                               |
| Call _Play_Voice_Sentence_Initial |
| 參數:                               |
| Fsentence_voice                   |
| 1. 播放語句                           |
| 0. 播放語音                           |
| PlayVoiceNumL: 播放第幾首語音            |
| PlaySentenNumL: 播放第幾首語句           |
| 返回值:                              |
| N/A                               |

| Decoding_CMD                                     |
|--------------------------------------------------|
| 將接收到的控制指令解碼, 並執行相對應動作                            |
|                                                  |
| Jmp Decoding_CMD<br>Exit: check_play_voice_state |
| 參數:                                              |
| data_cmd<br>依照指令表執行對應動作                          |
| 返回值:                                             |
| N/A                                              |

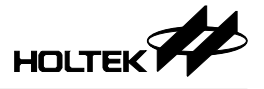

| Set_Volume_With_mvol            |
|---------------------------------|
| 設置語音音量大小                        |
| 語法:                             |
| Call Set_Volume_With_mvol       |
| 參數:                             |
| mVol<br>依照想要調整的音量大小給予對應值 (0~15) |
| 返回值:                            |
| N/A                             |

#### 3.5.3 範例

#### 範例 1: Voice 語音歌單循環播放

- snz fVoiceStandBy
- jmp check\_play\_voice\_state
- clr fsentence\_voice
- inc PlayVoiceNumL
- incamax\_voice\_var
  xor a,PlayVoiceNumL
- sz voice\_Z
- clr PlayVoiceNumL
- jmp Play\_voice\_senetence\_with\_stop

#### 範例 2: Sentence 語句歌單循環播放

- sz fSentencePlaying
- jmp check\_play\_voice\_state
- set fsentence\_voice
- inc PlaySentenNumL
- mov a,max\_sentence\_var
- xor a, PlaySentenNumL
- sz voice\_Z
- clr PlaySentenNumL
- jmp Play\_voice\_senetence\_with\_stop

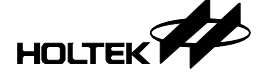

# 四、開發板原理圖

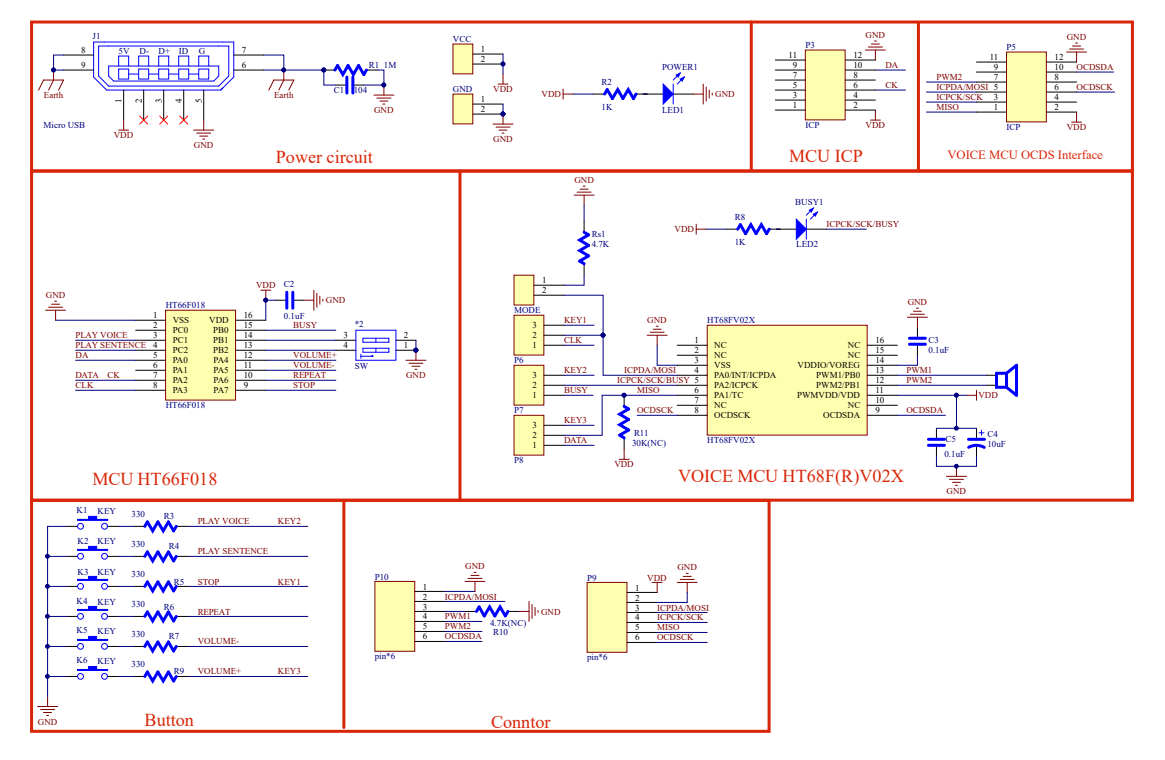

# 五、其它說明

開發板上主控 MCU HT66F018 內部程序為針對 HT68FV02x 支持控制介面開發, 請勿修改 HT66F018 內部程序。

若 1WIRE/2WIRE 跳帽與撥碼開關變更後重新上電,主控 MCU HT66F018 才能以選擇的模式控制。

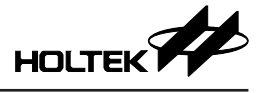

Copyright<sup>©</sup> 2021 by HOLTEK SEMICONDUCTOR INC.

使用指南中所出現的資訊在出版當時相信是正確的,然而 Holtek 對於說明書的使用不負任何責任。 文中提到的應用目的僅僅是用來做說明,Holtek 不保證或表示這些沒有進一步修改的應用將是適當 的,也不推薦它的產品使用在會由於故障或其它原因可能會對人身造成危害的地方。Holtek 產品不 授權使用於救生、維生從機或系統中做為關鍵從機。Holtek 擁有不事先通知而修改產品的權利,對 於最新的資訊,請參考我們的網址 http://www.holtek.com.tw/.